## **Digi-Dienst via ZOOM**

## ZOOM nutzen

... im Browser

Egal ob über Chrome, Safari, Firefox oder Edge, der Zugang erfolgt nach dem gleichen Verlauf:

- o join.zoom.us eingeben und aufrufen
- "An einem Meeting teilnehmen" klicken
- Meeting-ID eingeben (aus den Zugangsdaten übernehmen)
- Passwort eingeben (aus den Zugangsdaten übernehmen)
- "Beitreten" bzw. "Join" klicken
  Es kann sein, dass ihr nach dem Beitreten gefragt werdet, ob ihr den ZOOM-Client öffnen möchtet. Häufig wird "zoom.us öffnen" angezeigt und muss einmalig angeklickt werden.
- <u>... als App</u>

Im Google Play Store (oder Apple App Store) kann die "ZOOM Mobile App" heruntergeladen und installiert werden. Eine Anmeldung bei ZOOM ist nicht notwendig:

- App öffnen
- "An einem Meeting teilnehmen" klicken
- Meeting-ID eingeben (aus den Zugangsdaten übernehmen)
- Passwort eingeben (aus den Zugangsdaten übernehmen)
- "Beitreten" bzw. "Join" klicken Die Installation der App sollte rechtzeitig vor dem ersten Meeting erfolgen.

## **Grundsätzliches**

Um ein ZOOM-Meeting für alle Teilnehmenden gelingen zu lassen, sollten sich alle an die folgenden Grundsätze halten:

- möglichst geräusch- und störungsfreier Ort, während man am Meeting teilnimmt
- rechtzeitiges Beitreten
- funktionierendes Endgerät (Internetzugang, Mikrofon, Kamera)

Bedenkt immer, dass der Hintergrund bei eingeschalteter Kamera für alle Teilnehmenden sichtbar ist.

## **Zugangsdaten**

Die Zugangsdaten für die Onlinedienste laufen über einen kostenfreien ZOOM-Account. In den jeweiligen Meeting-Einstellungen kann eine persönliche Meeting-ID eingestellt und ein individuelles Passwort eingegeben werden. Es wird dazu anschließend ein Link generiert.